## Voici une procédure pour récupérer votre licence

Se connecter au site Portail Fédéral FFEPGV

Cliquer sur connexion ou s'inscrire

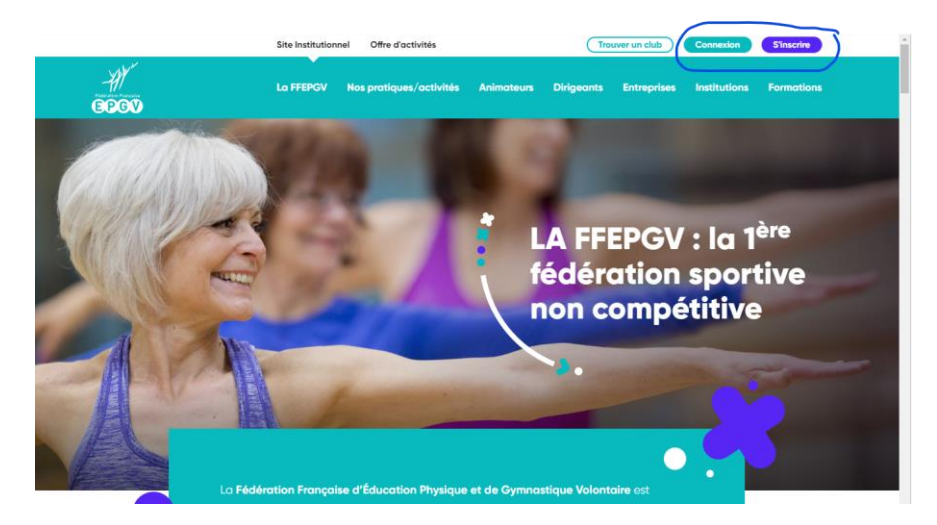

Si c'est votre première connexion cliquer sur s'inscrire

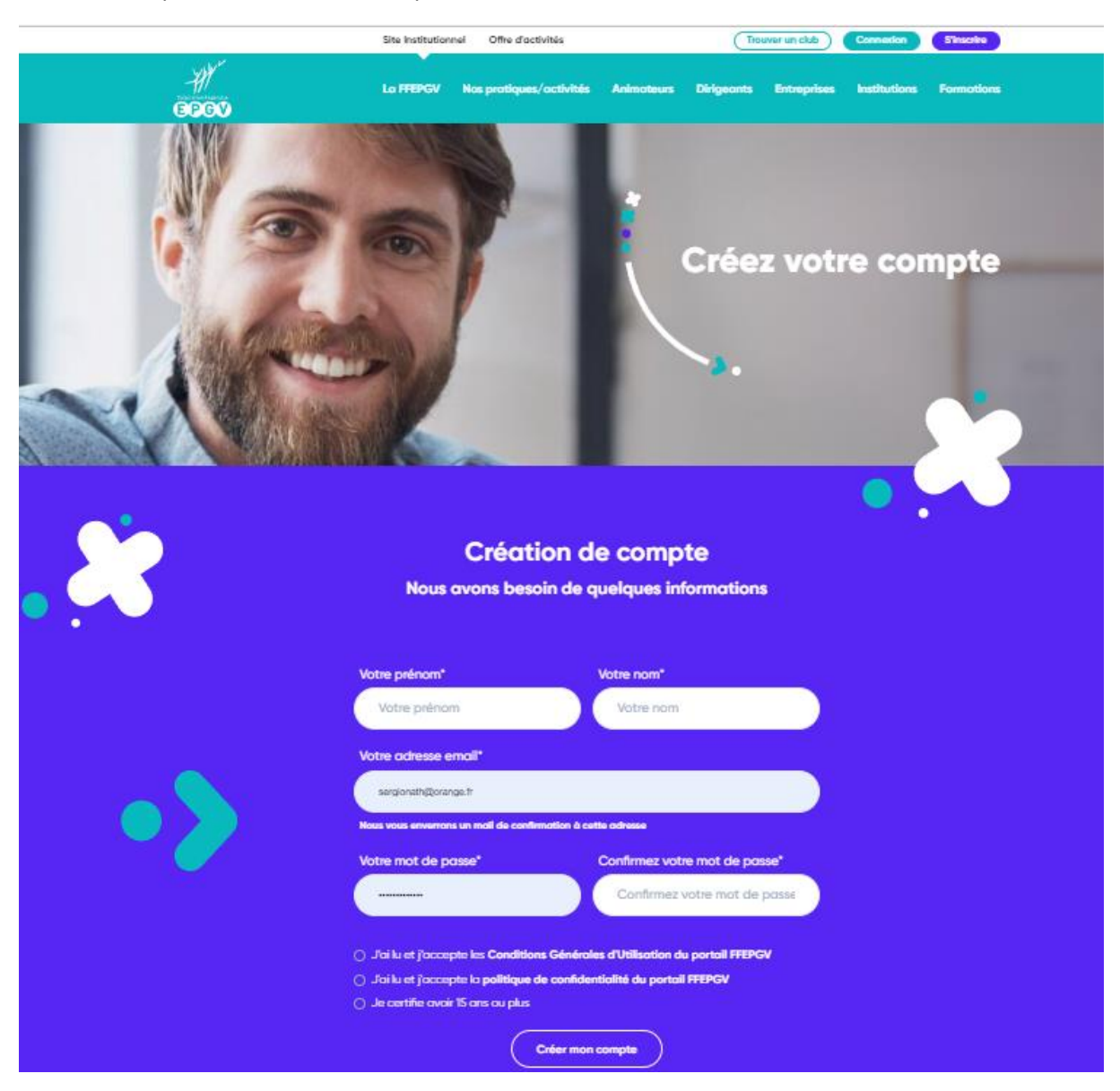

Remplir tous les champs demandés puis cliquer sur créer mon compte

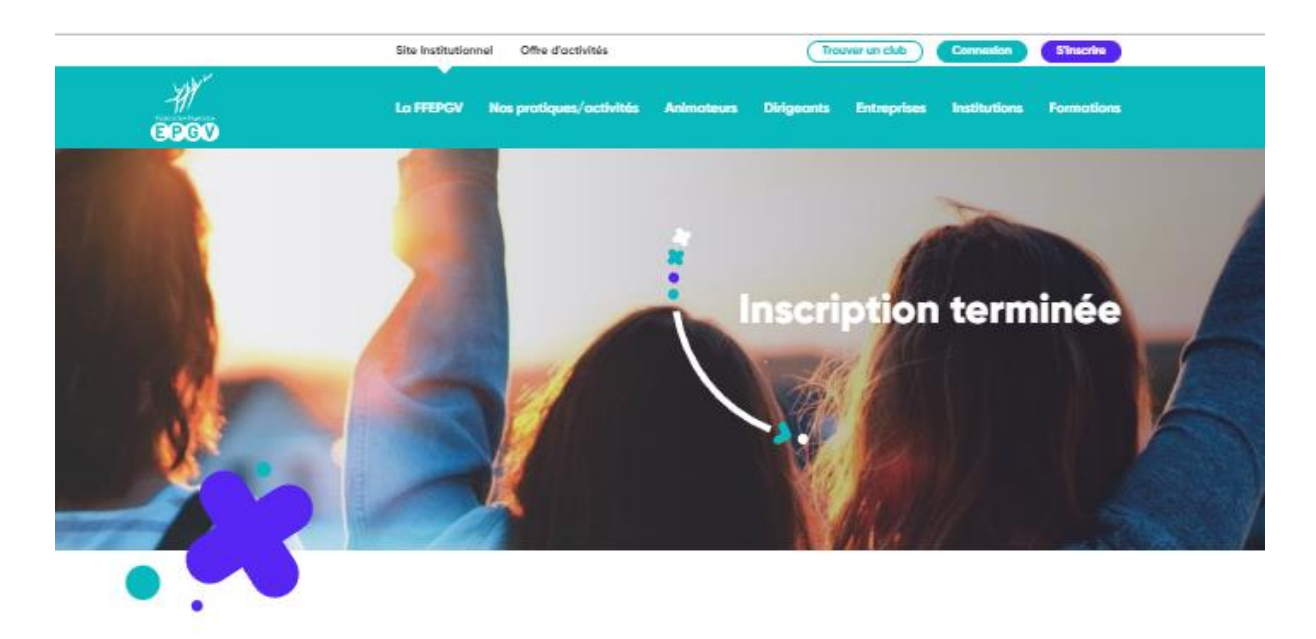

## Bienvenue sur le Portail Fédéral de la FFEPGV !

Votre compte a bien été créé, vous allez recevoir un email pour valider votre inscription.

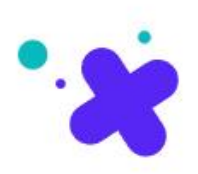

## Si vous avez déjà un compte vous pouvez vous vous connecter directement

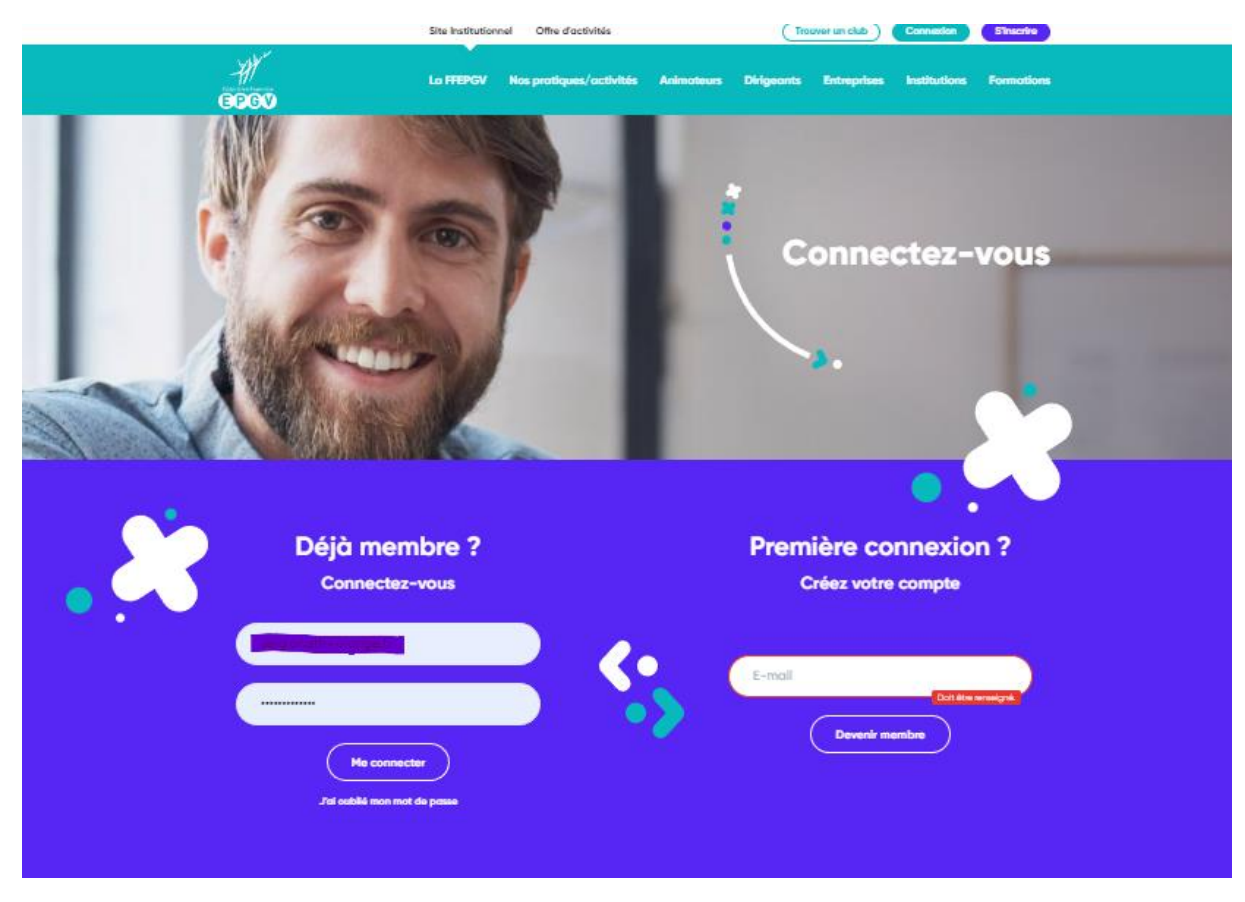

Puis cliquer sur me connecter, vous êtes sur votre espace personnel et vous pouvez télécharger votre licence et vous avez également accès à votre profil.

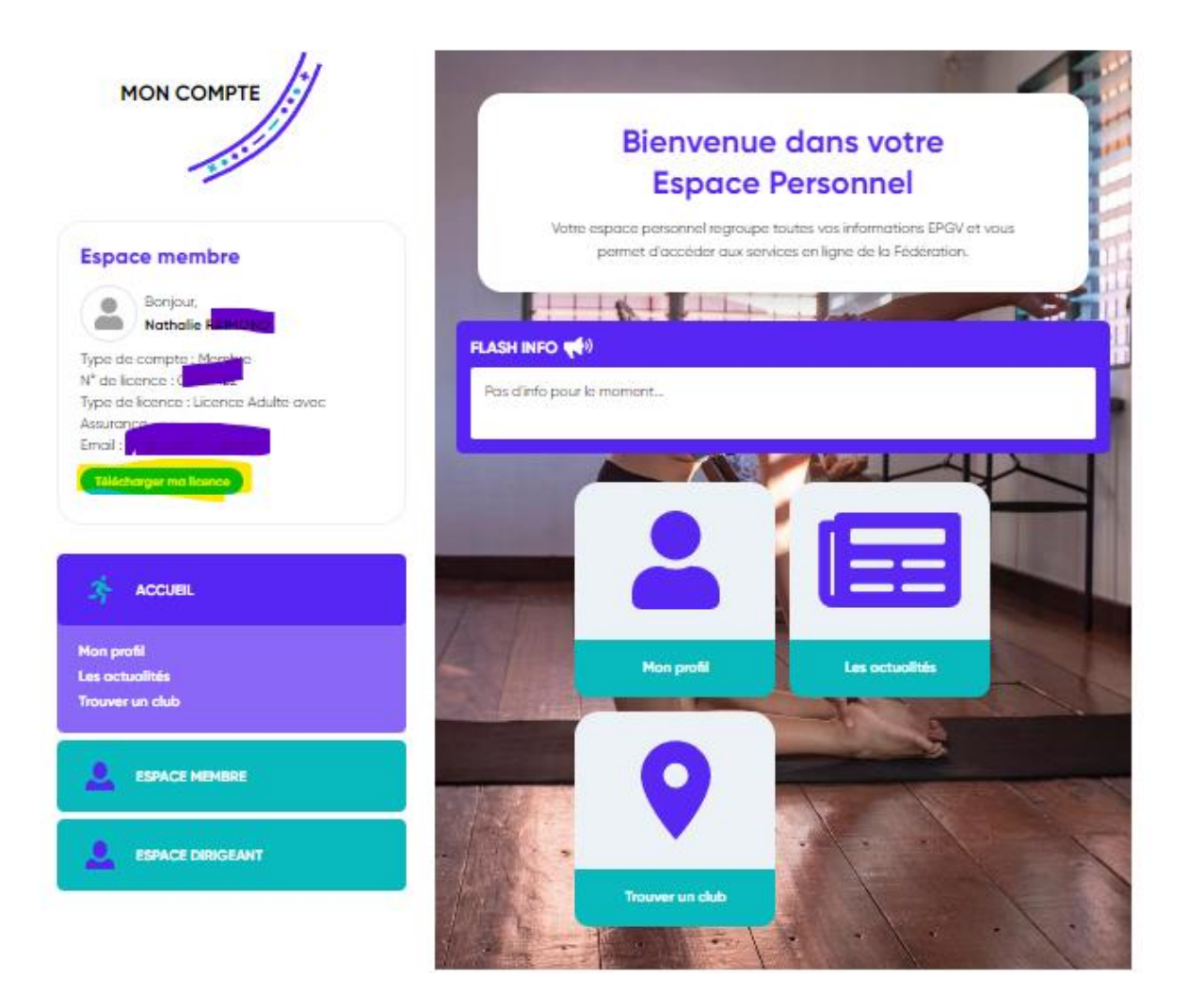